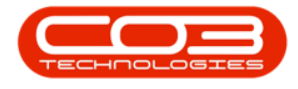

We are currently updating our site; thank you for your patience.

# **CRM BASICS**

## **ACTIVITIES TARGET VERSUS ACTUAL**

Your Activities Summary will indicate your Target Activities vs Completed Activities for the last [30] days the amount of days are configurable according to your company requirements. The completed activities are split between Existing BPO Clients and New Customers.

The default Activity Types are: Meeting, Email, Phone Call and Site Inspection. These can be configured according to your company requirements.

Access: Webpage - http://[servername]:[portno]/BPOCRM/User.aspx

- 1. In the CRM **Homepage**,
- 2. Click in the **Activities for the Last 30 Days** summary frame.

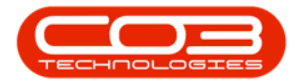

| CCM Example Company Abigail Milne 🌣                      |                                |                                         |                                    |                                                |                                                                                                    |                                         |
|----------------------------------------------------------|--------------------------------|-----------------------------------------|------------------------------------|------------------------------------------------|----------------------------------------------------------------------------------------------------|-----------------------------------------|
| 🖾 Das                                                    | hboard                         | ]                                       | -1                                 |                                                | 2 🕒 Search                                                                                                    | ۹                                       |
| Activitie                                                | es for La                      | ist 30 D                                | ays                                | ~                                              | 1 Month Performance 4 Mo                                                                                                    | nth Pipeline                            |
| Description<br>Phone call<br>Email<br>Meeting<br>On Site | Target<br>10000<br>0<br>0<br>0 | Existing<br>Custmrs<br>0<br>0<br>0<br>0 | New<br>Custmrs<br>0<br>0<br>0<br>1 | 15 000.00<br>12 000.00<br>9 000.00<br>6 000.00 | 1 500.00<br>1 290.00<br>900.00<br>600.00                                                                                                    |                                         |
| inspection<br>Site inspection                            | 2<br>30 Sep 2016               | 0                                       | 0                                  | 3 000.00<br>0.00<br>2 Today                    | Cases Invoices Orders Quotes Jul 2019 .<br>Recent Calendar                                                                                                    | Aug 2019 Sep 2019 Oct 2019              |
| create cold call<br>74<br>customers<br>5                 | recommend<br>cases             | ations<br>7<br>147                      | xarnings<br>activities             | 7                                              | Schedule Date Phone call - King Enterprises: Phone call to discuss press<br>requirements and give overview of new product range.<br>When: 22 Jul 2019, 13:00-14:00<br>Who: Jason King, King Enterprises<br>Tel: Cell:<br>Email: Bus: 01234<br>Meeting - Young Designs: Meeting set up for 25th July w<br>Manager<br>When: 22 Jul 2019, 11:00-12:00<br>Who: Paul Young, Young Designs<br>Tel: 987654321<br>Email: Bus: 98765 | status<br>ant client<br>156789<br>14321 |
| quotes                                                   | equipme                        | \$<br>ent                               | 3rd party                          | Page 1 o                                       | f 1 (2 items) 《 〈 【1】 ) (3) (月)<br>CO3 Technologies (Pby) Ltd ( 3.5.6.0 / 3.5.6.0)                                                                                                    |                                         |

## **ACTIVITIES FOR THE LAST 30 DAYS PAGE**

- 1. A report of your Activities for the Last 30 Days will open.
- 2. The graph in this page will display:
  - Actual activities for <u>new</u> customers in the last 30 days
  - Actual activities for <u>existing</u> customers in the last 30 days
  - The Target figures for each activity for the last 30 days (e.g. the target figure for Phone Calls in this example is 10,000 in 30 days).
- 3. The lower half of the page contains a frame that lists the customers linked to these activities.
- 4. Click on the **Status** drop-down arrow.

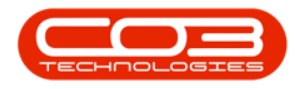

#### **STATUS MENU**

|         | LIVILIES              | S TOT LASU                                       | 30 Day                  | S                 |                    |                 |                                                           |        |
|---------|-----------------------|--------------------------------------------------|-------------------------|-------------------|--------------------|-----------------|-----------------------------------------------------------|--------|
|         | 10000                 | _                                                |                         |                   |                    |                 | Actual for New Customers<br>Actual for Existing Customers |        |
|         | 9000                  |                                                  |                         |                   |                    |                 | Target                                                    |        |
|         | 8000                  | _                                                |                         |                   |                    |                 |                                                           |        |
|         | 7000                  | _                                                |                         |                   |                    |                 | 2                                                         |        |
|         | 6000                  |                                                  |                         |                   |                    |                 | <i>[</i>                                                  |        |
|         | 5000                  |                                                  |                         |                   |                    |                 | *                                                         |        |
|         | 4000                  |                                                  |                         |                   |                    |                 |                                                           |        |
|         | 3000                  |                                                  |                         |                   |                    |                 |                                                           |        |
|         | 2000                  |                                                  |                         |                   |                    |                 |                                                           |        |
|         | 1000                  |                                                  |                         |                   |                    |                 |                                                           | 4      |
| 3       | 0                     | Phone call                                       | Email                   | Meeting           | On Site inspection | Site inspection | 2                                                         |        |
| 1       |                       |                                                  |                         | Schedule Dat      | e                  |                 |                                                           | Status |
| On Site | inspection            | - Young Desig                                    | gns: Proposed           | l installation of | 3 machines         |                 |                                                           |        |
| I       | When:<br>Who:<br>Tel: | 24 Jun 2019, 09<br>Paul Young, Your<br>987654321 | :00-11:00<br>ng Designs |                   |                    |                 | Cell:                                                     |        |
|         | CITIBIL:              |                                                  |                         |                   |                    |                 | BUS: 90/034321                                            |        |

- 1. The Status menu will appear, this will default to **All** (<u>All</u> customers with linked activities in the last 30 days will be displayed in this frame).
- 2. You can type in the **filter row** to filter by specific text e.g. a customer / contact name.
- 3. You can select to filter by customers with **completed** activities.

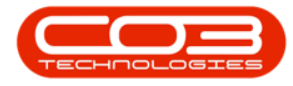

| CCM Example Company                                                                                                    | Abigail Milne 🍄 🍧                                                               |                                                                                     |
|----------------------------------------------------------------------------------------------------|---------------------------------------------------------------------------------|-------------------------------------------------------------------------------------|
| 💼 Activities for L                                                                                                    | ast 30 Days                                                                     | 🔶 🖩 🤣                                                                               |
| 11000<br>9000<br>8000<br>7000<br>6000<br>4000<br>2000<br>1000<br>0<br>Phone call                                                          | Email Meeting On Site inspection                                                | Actual for New Customers Actual for Kesting Customers Target Target Site inspection |
|                                                                                                    | Schedule Date                                                                   | Status                                                                              |
| On Site inspection - Young I<br>When: 24 Jun 201<br>Who: Paul Young,<br>Tel: 987654321<br>Email:<br>Page 1 of 1 (1 items) < ( [1] > >> Al | Designs: Proposed installation of 3 machines<br>9, 09:00-11:00<br>Young Designs | 1<br>Enter text to filter<br>(A)<br>Complete<br>3<br>2                              |

### TIME PERIOD SELECTION MENU

- 1. Click on the second drop-down arrow.
- 2. A time period selection panel will be displayed.
  - **From**: Either type in or click on the drop-down arrow and use the calendar function to select the filter from date.
  - **To**: Either type in or click on the drop-down arrow and use the calendar function to select the filter to date.
- 3. You can also select the applicable **check box(es)** to filter by e.g. Select

#### Week or Last Month.

- 4. When you have finished selecting the filter options;
  - Either select **OK** to save the changes,
  - Or select **Cancel** to annul the changes.
- 5. You can **Refresh** this page if required.
- 6. Click on the **Back** button to return to the previous page.

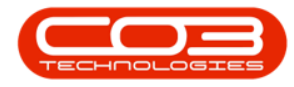

| CCM Example Company                                                                                                    | /                                                                                                    | Abigail Milne 🌣                                                               |
|----------------------------------------------------------------------------------------------------|----------------------------------------------------------------------------------------------------|-------------------------------------------------------------------------------|
| Activities for                                                                                                    | Last 30 Days                                                                                                    | <b>, ←</b> Ø                                                                  |
| 11000<br>10000<br>9000<br>8000<br>7000<br>6000<br>4000<br>3000<br>2000<br>1000<br>0<br>0                                    | Phone call Email Meeting On Site inspection Site inspection                                                                                     | Actual for New Customers<br>Actual for Existing Customers<br>Target 5         |
|                                                                                                    | Schedule Date                                                                                                    | Status 💌                                                                      |
| On Site inspection - Youn<br>When: 24 Jun 2<br>Who: Paul You<br>Tel: 987654<br>Email:<br>Pape 1 of 1 (1 Rems) @ C [1] > D A | Ig Designs: Proposed installation of 3 machines  Prom: To: To: To:  Yesterday Today Today Tomorrow Last Week Next Week K Next Week K K CK Cance | Last Month<br>This Month<br>Next Month<br>Last Year<br>This Year<br>Next Year |

#### CRM.000.007

Help v2024.5.0.7/1.0 - Pg 5 - Printed: 21/08/2024